# Catalyst 2948G-L3和Catalyst 6500系列交換機之間的中繼配置示例

## 目錄

<u>簡介</u> <u>必要條件</u> <u>需求</u> <u>採用元件</u> <u>慣例</u> <u>背景資訊</u> <u>設定</u> <u>網路圖表</u> <u>組態</u> <u>驗證</u> <u>Catalyst 2948G-L3 show命令</u> <u>Catalyst 6500 show命令</u> <u>疑難排解</u> <u>命令摘要</u> <u>相關資訊</u>

# <u>簡介</u>

本檔案將提供執行Catalyst OS(CatOS)的Catalyst 6500系列交換器和Catalyst 2948G-L3交換器之間 的IEEE 802.1Q主幹組態範例。本文包含使用Catalyst 2948G-L3作為核心交換機, Catalyst 6500作 為接入層交換機的示例網路。在簡要說明802.1Q中繼機制後,將說明Catalyst 6500交換機和 Catalyst 2948G-L3交換機上的配置。

## 必要條件

### <u>需求</u>

本文件沒有特定需求。

#### <u>採用元件</u>

本文中的資訊係根據以下軟體和硬體版本:

- 執行Cisco IOS<sup>®</sup>軟體版本12.0(18)W5(22b)的Catalyst 2948G-L3交換器路由器
- 執行CatOS 8.5軟體的Catalyst 6500系列交換器

請參閱思科技術提示慣例以瞭解更多有關文件慣例的資訊。

## <u>背景資訊</u>

中繼通過兩台裝置之間的點對點鏈路傳輸來自多個VLAN的流量。中繼的兩種方法是交換機間鏈路 (ISL)協定(Cisco專有協定)或802.1Q(IEEE標準)。本文檔專門介紹802.1Q中繼。在本例中 ,Catalyst 6500中的VLAN通過802.1Q中繼鏈路擴展到Catalyst 2948G-L3。

Catalyst 2948G-L3是執行Cisco IOS的路由器,預設情況下,所有介面都是路由介面。您必須使用 網橋組才能使用Catalyst 2948G-L3上的VLAN概念。每個網橋組都被視為一個單獨的VLAN。這些網 橋組對應於所連線交換機的VLAN號。為了在Catalyst 2948G-L3上支援VLAN間路由,整合路由和橋 接(IRB)和橋接虛擬介面(BVI)設定為在不同的VLAN之間路由IP。

Catalyst 2948G-L3不支援多個面向第2層的通訊協定,例如虛擬終端通訊協定(VTP)、分散式診斷和 服務網路(DDSN)傳輸通訊協定(DTP)和連線埠彙總通訊協定(PAgP)。 Catalyst 2948G-L3 Cisco IOS軟體版本12.0(7)W5(15d)及更低版本不支援在802.1Q子介面上橋接。

Catalyst 2948G-L3已達到壽命終止(EoL)。 有關資訊和推薦的更換產品,請參閱<u>適用於Cisco</u> Catalyst 2948G-L3和4908G-L3交換機的EoL/EoS。

## <u>設定</u>

在本例中,Catalyst 2948G-L3部署為VLAN間路由器。Catalyst 6500執行CatOS並使用802.1Q中繼 連結連線到Catalyst 2948G-L3交換器。Catalyst 6500被設定為具有兩個VLAN(20和30)的存取層 交換器。這兩個VLAN之間的路由是由Catalyst 2948G-L3提供的。Catalyst 6500和Catalyst 2948G-L3之間的802.1Q主幹組態,以及Catalyst 2948G-L3交換器上的VLAN間路由組態,均在本檔案中說 明。

本節提供用於設定本文件中所述功能的資訊。

註:使用Command Lookup Tool(僅供已註冊客戶使用)可獲取本節中使用的命令的詳細資訊。

#### 網路圖表

本檔案會使用以下網路設定:

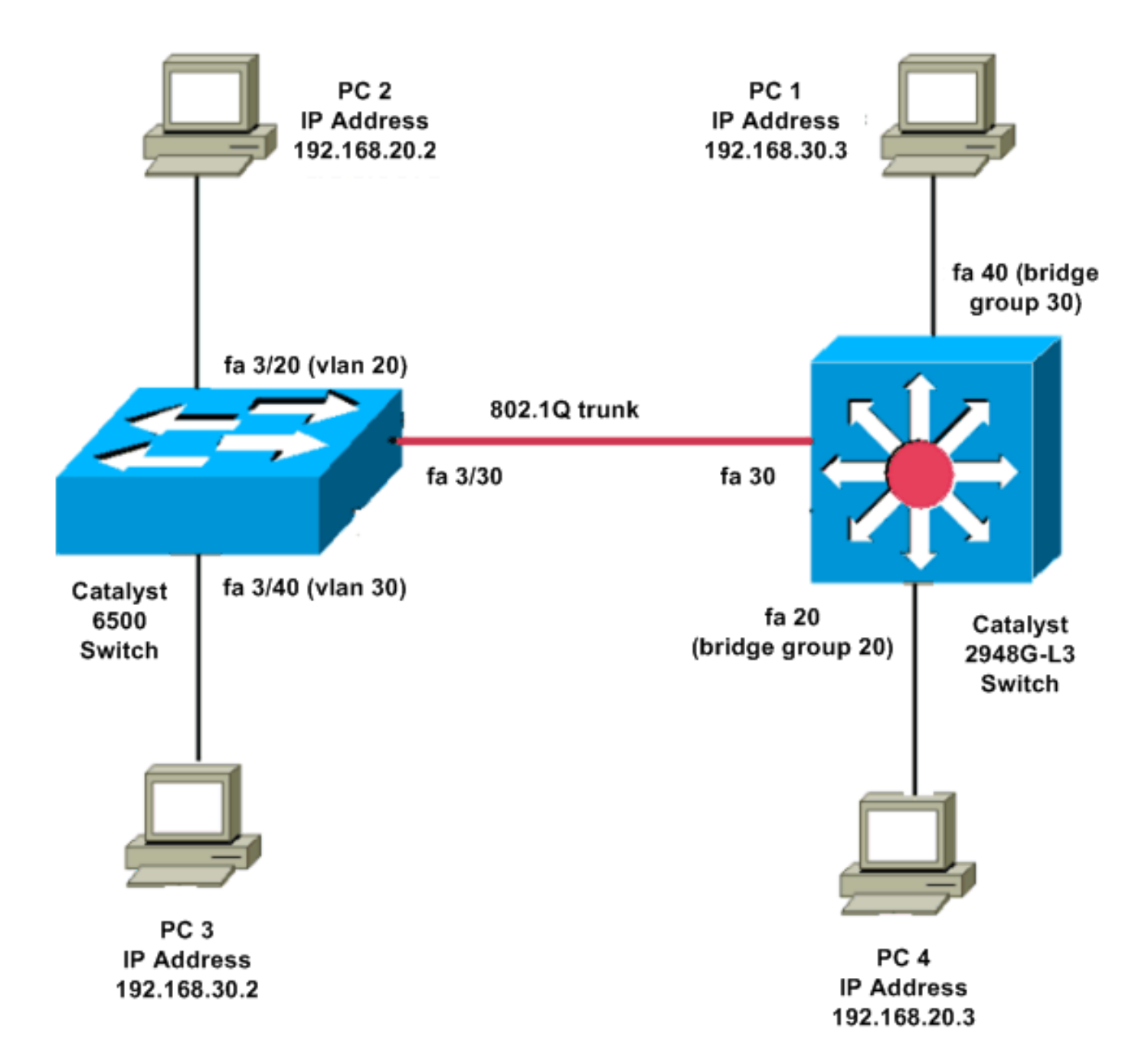

#### <u> 組態</u>

本檔案會使用以下設定:

- Catalyst 6500
- <u>Catalyst 2948G-L3</u>

| Catalyst 6500            |  |  |  |  |
|--------------------------|--|--|--|--|
|                          |  |  |  |  |
| Current configuration:   |  |  |  |  |
| 1                        |  |  |  |  |
| version 8.1              |  |  |  |  |
| !                        |  |  |  |  |
| hostname 6500            |  |  |  |  |
| !                        |  |  |  |  |
| Catalyst 6500(enable)#   |  |  |  |  |
|                          |  |  |  |  |
| set vtp mode transparent |  |  |  |  |

!--- In this example, the VTP mode is set to be transparent. !--- Set the VTP mode accordingly. This depends on your network. ! #module 3 : 48-port 10/100BaseTX Ethernet set vlan 20 3/20 set vlan 30 3/40 !--- The ports are assigned to the single VLAN and are !--- used as access ports. set trunk 3/30 nonegotiate dot1q !--- Port 3/30 is configured as dot1q trunk port and !--- the trunk mode is set to nonegotiate. !--- Trunk mode should be nonegotiate because 2948G-L3 does not support DTP. set port enable 3/20,3/30,3/40 !--- Use the set port enable command !--- to enable a port or a range of ports. !--- Output is suppressed. Catalyst 2948G-L3 Current configuration: version 12.0 hostname 2948G-L3 ! interface FastEthernet 20 no ip address no ip directed-broadcast bridge-group 20 !--- The bridge-group 20 command adds the !--- Fast Ethernet 20 interface to bridge group 20. interface FastEthernet 40 no ip address no ip directed-broadcast bridge-group 30 !--- The bridge-group 30 command adds the !--- Fast Ethernet 40 interface to bridge group 30. ! interface Fast Ethernet 30 no ip address no ip redirects no ip directed-broadcast

int fast ethernet 30.1 encapsulation dot1q 30 bride-group 30 exit int fast ethernet 30.2 encapsulation dot1q 20 bridge-group 20 exit int fast ethernet 30.3 encapsultion dot1q 1 native bridge-group 1 exit !--- Fast Ethernet 30 acts as a trunk port that carries VLANs 30 and 20. !--- Subinterfaces that belong to the same VLAN (network or subnet) must !--- be configured to belong to the same bridge group. !--- VLAN 1 is the native VLAN by default. bridge irb !--- The bridge irb command enables IRB on !--- the router, which allows you to route traffic within the bridge groups. bridge 30 protocol ieee bridge 20 protocol ieee !--- Choose IEEE as the Spanning Tree Protocol (STP). bridge 30 route ip bridge 20 route ip !--- The bridge number route ip command allows you !--to route IP traffic between the BVI interface !--- and the other IP interfaces on the router. interface bvi 20 ip address 192.168.20.1 255.255.255.0 exit interface bvi 30 ip address 192.168.30.1 255.255.255.0 exit !--- Creates BVI interfaces for bridges 20 and 30. These interfaces act !--- as the gateway for VLANs 20 and 30. !--- Output is suppressed.

**注意:**10/100介面上Catalyst 2948G-L3上的四個相鄰埠(例如f1至f4或f45至f48)都必須使用相同 的VLAN封裝。VLAN封裝為ISL或802.1Q。

## <u>驗證</u>

使用本節內容,確認您的組態是否正常運作。

<u>輸出直譯器工具</u>(僅供<u>已註冊</u>客戶使用)(OIT)支援某些**show**命令。使用OIT檢視**show**命令輸出的分析 。

Catalyst 2948G-L3 show命令

2948G-L3#show vlan virtual LAN ID: 30 (IEEE 802.1Q Encapsulation) vLAN Trunk Interface: FastEthernet30.1 This is configured as native Vlan for the following interface(s) : FastEthernet30 Received: Transmitted: Protocols Configured: Address: ocols Configured: Address: Bridging Bridge Group 20 1 0 Virtual LAN ID: 20 (IEEE 802.1Q Encapsulation) vLAN Trunk Interface: FastEthernet30.2 Protocols Configured: Address: Received: Transmitted: Bridging Bridge Group 30 921 0 2948G-L3#show bridge 20 Total of 300 station blocks, 298 free Codes: P - permanent, S - self Bridge Group 20: Address Action Interface 0009.11b9.1a75 forward Fa30.2 Catalyst 6500 show命令 • show trunk — 此命令驗證中繼配置,如以下輸出所示: Console> (enable) show trunk 3/30 \* - indicates vtp domain mismatch # - indicates dot1q-all-tagged enabled on the port \$ - indicates non-default dot1q-ethertype value Port Mode Encapsulation Status Native vlan ----- -----\_\_\_\_\_ 3/30 nonegotiate dotlq trunking 1 Vlans allowed on trunk Port \_\_\_\_\_ 3/30 1-1005,1025-4094 Port Vlans allowed and active in management domain

3/30 1,20,30

#### • show vlan — 此命令顯示與相應VLAN相符的連線埠:

| VLAN | Name               | Status | IfIndex | Mod/Ports, Vlans                |
|------|--------------------|--------|---------|---------------------------------|
|      |                    |        |         |                                 |
| 1    | default            | active | 6       | 1/1-2<br>3/1-19,3/21-39,3/41-48 |
| 20   | VLAN0020           | active | 71      | 3/20                            |
| 30   | VLAN0030           | active | 69      | 3/40                            |
| 1002 | fddi-default       | active | 7       |                                 |
| 1003 | token-ring-default | active | 10      |                                 |
| 1004 | fddinet-default    | active | 8       |                                 |
| 1005 | trnet-default      | active | 9       |                                 |
|      |                    |        |         |                                 |

## <u>疑難排解</u>

本節提供的資訊可用於對組態進行疑難排解。

<u>輸出直譯器工具</u>(僅供<u>已註冊</u>客戶使用)(OIT)支援某些**show**命令。使用OIT檢視**show**命令輸出的分析 。

附註:使用 debug 指令之前,請先參閱<u>有關 Debug 指令的重要資訊</u>。

#### PC2#ping 192.168.20.3

Type escape sequence to abort. Sending 5, 100-byte ICMP Echos to 192.168.20.3, timeout is 2 seconds: !!!!! Success rate is 100 percent (5/5), round-trip min/avg/max = 4/4/4 ms

PC1#ping 192.168.30.2

Type escape sequence to abort. Sending 5, 100-byte ICMP Echos to 192.168.30.2, timeout is 2 seconds: !!!!! Success rate is 100 percent (5/5), round-trip min/avg/max = 4/4/4 ms

#### PC1#ping 192.168.20.2

Type escape sequence to abort. Sending 5, 100-byte ICMP Echos to 192.168.20.2, timeout is 2 seconds: !!!!! Success rate is 100 percent (5/5), round-trip min/avg/max = 4/4/4 ms

#### <u>命令摘要</u>

- set interface
- set trunk
- <u>set vlan</u>
- •<u>顯示介面</u>
- show port
- show port capabilities
- show trunk
- show vtp domain

# 相關資訊

- 使用基於Catalyst 2948G-L3s和CatOS的交換機配置EtherChannel和802.1Q中繼
- 運行CatOS和Cisco IOS系統軟體的Catalyst交換機之間的802.1Q中繼
- Catalyst 2948G-L3示例配置
- 交換器產品支援
- <u>LAN 交換技術支援</u>
- 技術支援與文件 Cisco Systems